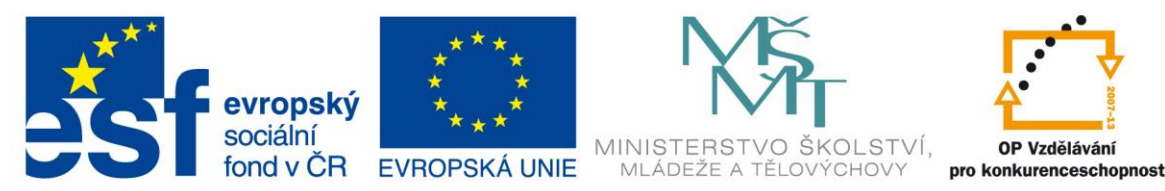

# VY\_32\_INOVACE\_G\_ZK\_2.SADA\_18

Název klíčové aktivity: III/2 Inovace a zkvalitnění výuky prostřednictvím ICT Označení v TK: EU-III/2G-ZK-2.sada-č.18 Autor: Mgr. Zuzana Klimešová Datum vytvoření: srpen 2011 Název DUM: Práce s fotoaparátem – miniprojekt (Format Factory) Vzdělávací oblast: Informační a komunikační technologie Vyučovací předmět: Informatika Ročník: 8. Druh učebního materiálu: pracovní list Klíčová slova: Format Factory, zmenšování fotografií, změna formátu, fotoaparát

Anotace: Tato hodina navazuje na práci v předcházející hodině. Žáci nejdříve pořídí fotografie podle předem připraveného scénáře, potom a zkopírují do počítače a podle návodu fotografie zmenší. Metodický list, ve kterém jsou popsány všechny kroky, je součástí pracovního listu (viz další strana).

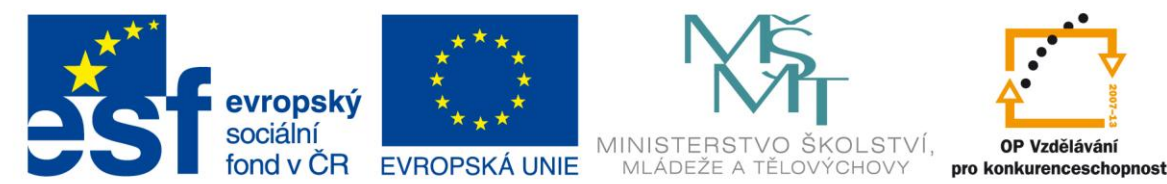

# 2. hodina

# Úkol č. 1: Práce s fotoaparátem (20 minut)

– Žáci dostanou do každé skupiny fotoaparát a nafotí svůj příběh.

## Úkol č. 2: Kopírování a zmenšování fotografií – program Format Factory (20 minut)

- žáci zkopírují fotografie do složky v počítači.
- otevřou si program Format Factory (je nutno jej stáhnout např. z <u>www.slunecnice.cz</u> je to free program).
- učitel vysvětlí postup při zmenšování fotografií a žáci poté pracují na zmenšení svých fotografií ve skupinkách podle níže uvedeného návodu

### Návod:

1. klik na "Start" > všechny programy > Format Factory

FormatFactory

2. v levém panelu klikneme na "Obrázky" > "Vše do JPG"

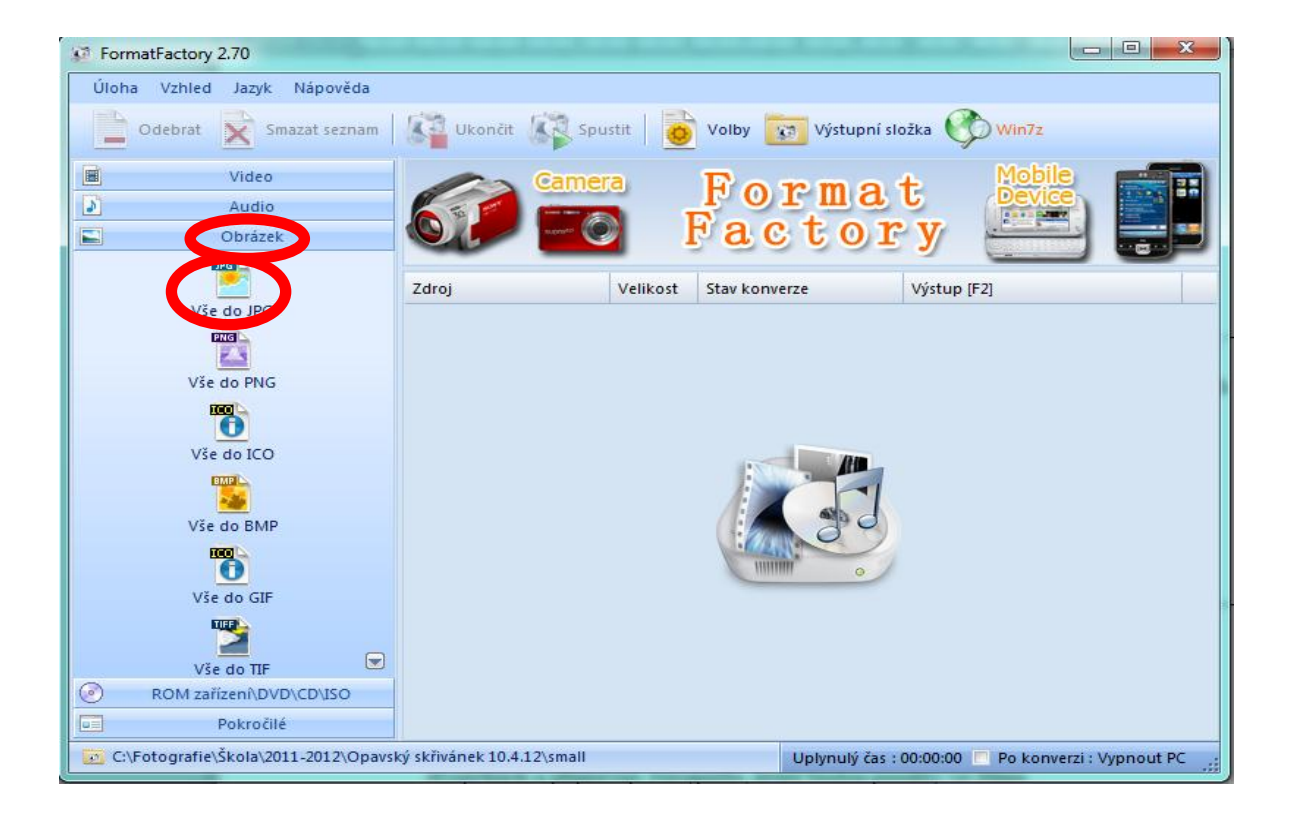

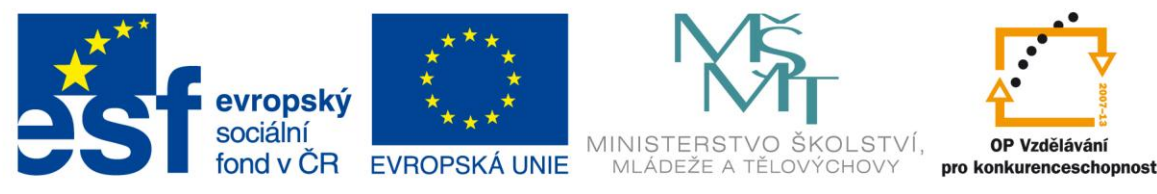

3. nastavit "Parametry výstupu" - vybereme v této kartě velikost zmenšených obrázků

| 🥂 Vše do Jl | G                                                  | X |
|-------------|----------------------------------------------------|---|
| 🎽 🛛         | Max. šířka 640 Max. výška 480 🗸 🔤 ? Uložit jako OK |   |
| - Mastros   | Původní velikost                                   |   |
| Vidstrius   | Max. šířka 1024 Max. výška 768                     |   |
|             | Max. šířka 640 Max. výška 480 a 640 Max. výška 480 |   |
|             | Max. šířka 320 Max. výška 240                      |   |
|             | Max. šířka 176 Max. výška 144 el 0 👻               |   |
| Tag         |                                                    |   |
| 2           | Vložit štítek (tag) Umístění Vpravo dole Okraj O   |   |
| Písmo       | ✓ Barva ✓ Velikost Auton ✓                         |   |
|             | Kurzíva Podtržené                                  |   |
| Tag         |                                                    |   |
|             |                                                    |   |
|             |                                                    |   |

4. ve spodní části klikneme na "Procházet" a vybereme tak výstupní složku, kde se uloží zmenšené fotografie

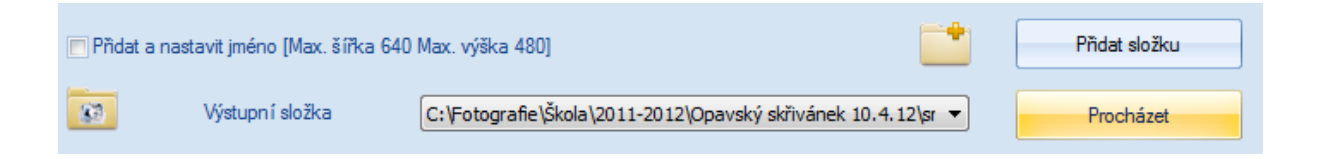

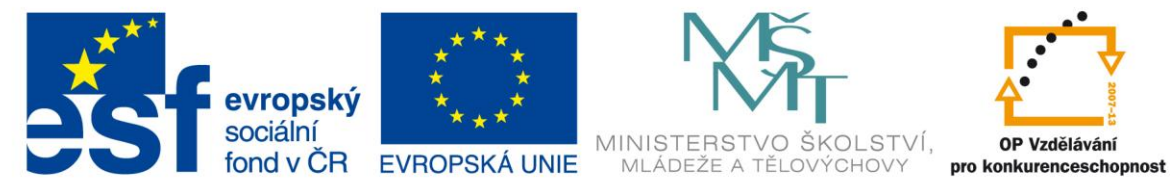

5. v horní části nyní klikneme na "Přidat soubor". Tímto přidáme fotografie, které chceme zmenšit. Jakmile se nám objeví v poli, klikneme na "OK".

| Parametry výstupu | $\Rightarrow$ | ОК            |
|-------------------|---------------|---------------|
|                   | +             | Přidat soubor |

6. nyní klikneme na "Spustit" a čekáme, až nám program fotografie zmenší

| Ukončit 🕼 Spustit 🔯 Volby 📷 Výstupní složka 🕎 Win7z |          |               |                                |
|-----------------------------------------------------|----------|---------------|--------------------------------|
| Genera Format Hobile Evice                          |          |               |                                |
| Zdroj                                               | Velikost | Stav konverze | Výstup [F2]                    |
| E IMG_0377.jpg                                      | 2.42M    | Vše do JPG    | C:\Fotografie\Škola\2011-2012\ |
| E IMG_0378.jpg                                      | 2.27M    | Vše do JPG    | C:\Fotografie\Škola\2011-2012\ |
| E IMG_0379.jpg                                      | 2.29M    | Vše do JPG    | C:\Fotografie\Škola\2011-2012\ |
| E IMG_0380.jpg                                      | 2.42M    | Vše do JPG    | C:\Fotografie\Škola\2011-2012\ |
| E IMG_0381.jpg                                      | 2.19M    | Vše do JPG    | C:\Fotografie\Škola\2011-2012\ |
| E IMG_0382.jpg                                      | 2.46M    | Vše do JPG    | C:\Fotografie\Škola\2011-2012\ |
| E IMG_0383.jpg                                      | 2.15M    | Vše do JPG    | C:\Fotografie\Škola\2011-2012\ |
| 🔛 IMG_0384.jpg                                      | 2.36M    | Vše do JPG    | C:\Fotografie\Škola\2011-2012\ |
| E IMG_0386.jpg                                      | 2.19M    | Vše do JPG    | C:\Fotografie\Škola\2011-2012\ |
| E IMG_0387.jpg                                      | 2.49M    | Vše do JPG    | C:\Fotografie\Škola\2011-2012\ |
| EIMG_0388.jpg                                       | 1.88M    | Vše do JPG    | C:\Fotografie\Škola\2011-2012\ |
| E IMG_0389.jpg                                      | 1.96M    | Vše do JPG    | C:\Fotografie\Škola\2011-2012\ |
| MG_0390.jpg                                         | 2.18M    | Vše do JPG    | C:\Fotografie\Škola\2011-2012\ |
| EIMG_0392.jpg                                       | 2.14M    | Vše do JPG    | C:\Fotografie\Škola\2011-2012\ |

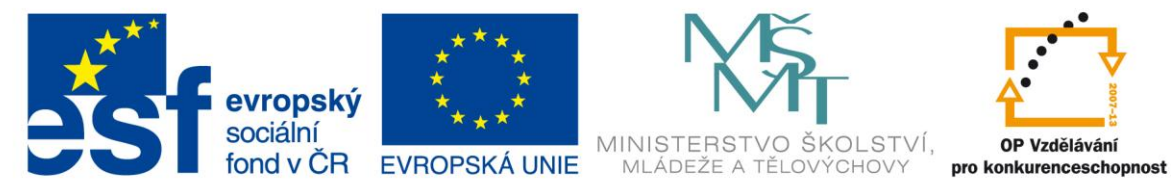

Pracovní list pro žáky – možno zveřejnit na serveru nebo webových stránkách

# Úkol č. 2: Kopírování a zmenšování fotografií – program Format Factory (20 minut)

#### Návod:

1. klik na "Start" > všechny programy > Format Factory

FormatFactory

2. v levém panelu klikneme na "Obrázky" > "Vše do JPG"

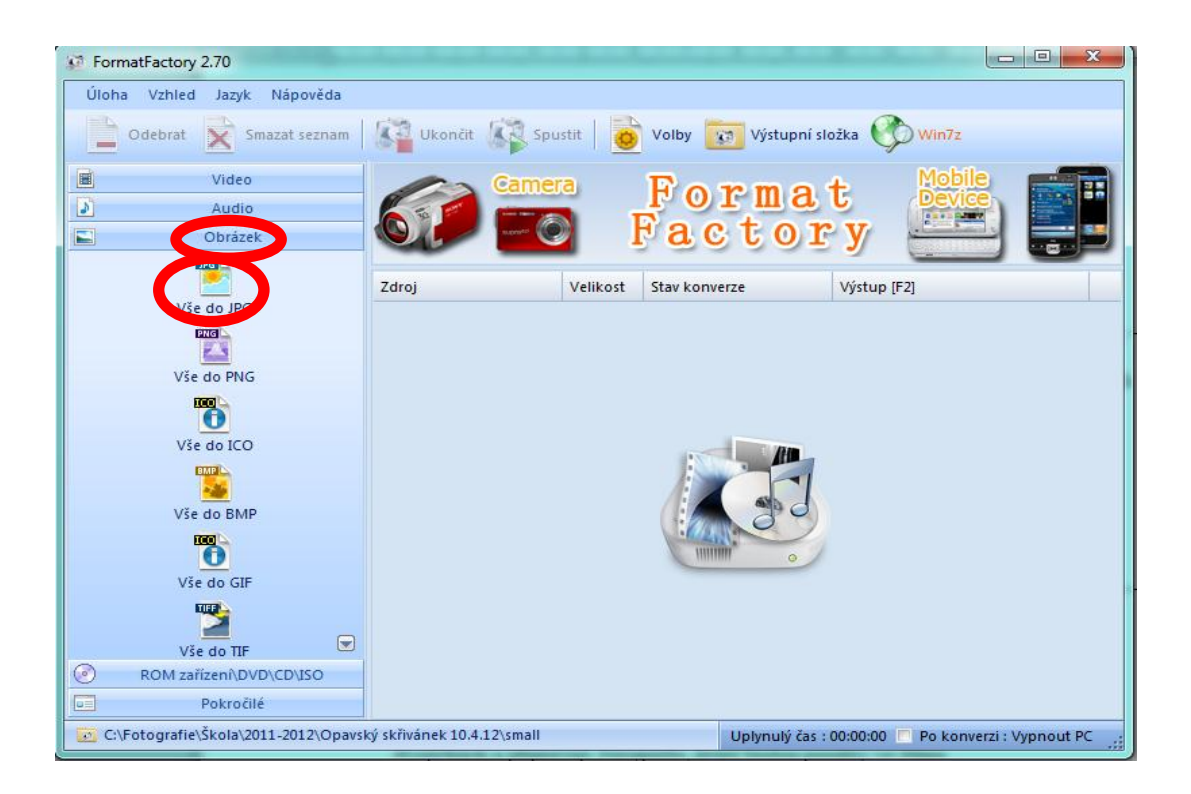

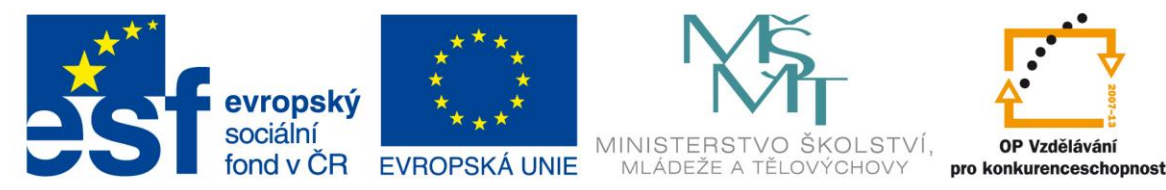

3. nastavit "Parametry výstupu" - vybereme v této kartě velikost zmenšených obrázků

| 🛃 Vše do JPG                                                                                                    |                                                                                                    |                                  |
|----------------------------------------------------------------------------------------------------|----------------------------------------------------------------------------------------------------|----------------------------------|
| Vastnos<br>Max. šířka 640<br>Max. šířka 240<br>Max. šířka 101<br>Max. šířka 101<br>Max. šířka 640<br>Max. šířka 170 | ) Max. výška 480       Image: Constrained of the second second seco | Uložit jako OK<br>Max. výška 480 |
| Tag                                                                                                    | (tag) Umístění Vpravo dol                                                                                                    | e 🔻 Okraj 0                      |
| Písmo                                                                                                    | - Barva                                                                                                    | Velikost Auton 👻                 |
| Kurzíva                                                                                                    | Podtržené                                                                                                    |                                  |
| Тад                                                                                                    |                                                                                                    |                                  |

4. ve spodní části klikneme na "Procházet" a vybereme tak výstupní složku, kde se uloží zmenšené fotografie

| 🔲 Prîdat a i | Přidat složku   |                                                              |           |
|--------------|-----------------|--------------------------------------------------------------|-----------|
| 83           | Výstupní složka | C:\Fotografie\Škola\2011-2012\Opavský skřivánek 10.4.12\sr 🔻 | Procházet |

5. v horní části nyní klikneme na "Přidat soubor". Tímto přidáme fotografie, které chceme zmenšit. Jakmile se nám objeví v poli, klikneme na "OK".

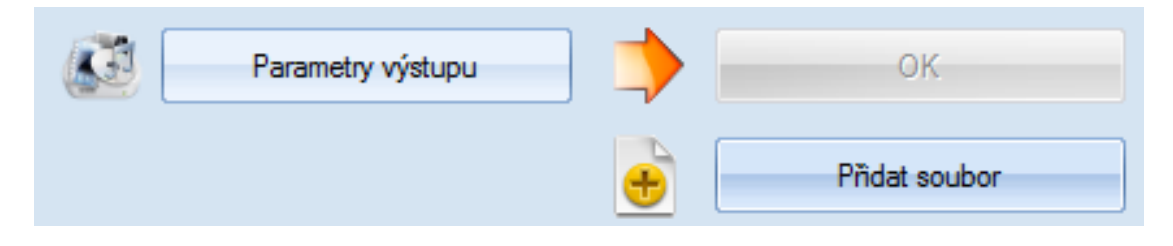

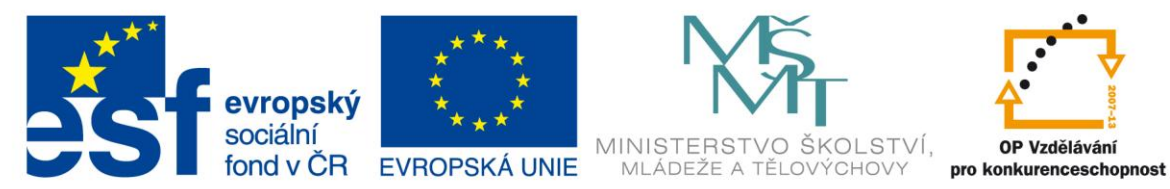

# 6. nyní klikneme na "Spustit" a čekáme, až nám program fotografie zmenší

| Ukončit 🕼 Spustit 🧿 Volby 🔯 Výstupní složka 🏈 Win7z |          |               |                                |
|-----------------------------------------------------|----------|---------------|--------------------------------|
| Zdroj                                               | Velikost | Stav konverze | Výstup [F2]                    |
| 🔤 IMG_0377.jpg                                      | 2.42M    | Vše do JPG    | C:\Fotografie\Škola\2011-2012\ |
| 🔛 IMG_0378.jpg                                      | 2.27M    | Vše do JPG    | C:\Fotografie\Škola\2011-2012\ |
| 📰 IMG_0379.jpg                                      | 2.29M    | Vše do JPG    | C:\Fotografie\Škola\2011-2012\ |
| 🔤 IMG_0380.jpg                                      | 2.42M    | Vše do JPG    | C:\Fotografie\Škola\2011-2012\ |
| 🔤 IMG_0381.jpg                                      | 2.19M    | Vše do JPG    | C:\Fotografie\Škola\2011-2012\ |
| 🔤 IMG_0382.jpg                                      | 2.46M    | Vše do JPG    | C:\Fotografie\Škola\2011-2012\ |
| 🔤 IMG_0383.jpg                                      | 2.15M    | Vše do JPG    | C:\Fotografie\Škola\2011-2012\ |
| 🔤 IMG_0384.jpg                                      | 2.36M    | Vše do JPG    | C:\Fotografie\Škola\2011-2012\ |
| 🔤 IMG_0386.jpg                                      | 2.19M    | Vše do JPG    | C:\Fotografie\Škola\2011-2012\ |
| 🔤 IMG_0387.jpg                                      | 2.49M    | Vše do JPG    | C:\Fotografie\Škola\2011-2012\ |
| 🔤 IMG_0388.jpg                                      | 1.88M    | Vše do JPG    | C:\Fotografie\Škola\2011-2012\ |
| 🔤 IMG_0389.jpg                                      | 1.96M    | Vše do JPG    | C:\Fotografie\Škola\2011-2012\ |
| 🔛 IMG_0390.jpg                                      | 2.18M    | Vše do JPG    | C:\Fotografie\Škola\2011-2012\ |
| 🔚 IMG_0392.jpg                                      | 2.14M    | Vše do JPG    | C:\Fotografie\Škola\2011-2012\ |

#### Použité zdroje obrázků:

Print screeny obrazovky – kopírování obsahu obrazovky PC